Use a web browser (Chrome, Edge, Safari, Firefox) to open https://my.delaware.gov Follow the directions below or watch the registration demonstration video if you prefer.

1 - Click on the green **Register Now** button

| <b>Or</b> click on <b>Create</b> | Account. |
|----------------------------------|----------|
| my.delaware.gov                  |          |
| Sign In                          |          |
| Email                            |          |
|                                  |          |
| Password                         |          |
|                                  | 0        |
|                                  |          |
| Sign in                          |          |
| Forgot password?                 | /        |
| Unlock account?                  |          |
|                                  | <b>×</b> |

2 - Fill out the registration form Use ONLY a personal email account belonging to you, that you can access.

Γ

**Register Now** 

| my.delaware.gov<br>Create Account<br>Email                                                                                                    | Street address                                                                                                   | <b>NOTE</b> : If you don't have<br>your own email account<br>please create a free one<br>online before you begin                                            |
|----------------------------------------------------------------------------------------------------|----------------------------------------------------------------------------------------------------|----------------------------------------------------------------------------------------------------|
| Password                                                                                                    | ZIP Code                                                                                                    | registration. To be able                                                                                                    |
| Password requirements:  A Lleast 10 characters A lowercase letter A unubercase letter A symbol No parts of your username Does not include your first name Confirm Password Primary phone Optional | State Select an Option Country Select an Option Count Purpose Select an Option Cegister Already have an account? | to activate your<br>account, you must<br>verify you own this<br>email by opening the<br>message from<br>MyDelaware, then click<br>on the Activation link in |
| First name                                                                                                    |                                                                                                    | that email.                                                                                                    |
| Middle name Optional                                                                                                    |                                                                                                    | L                                                                                                    |
| Last name                                                                                                    |                                                                                                    |                                                                                                    |

Figure 2 – Left- Top portion of Create Account Window Figure 3 – Right – Lower portion of Create Account Window

3 – Click the blue **Register** button.

4 –Secure your access and set multifactor authentication methods, beginning with **Email**: click the **Set Up** button. **IMPORTANT: This is REQUIRED to activate your account**. It also allows you to unlock your account and/or reset your password.

| my.delaware.gov                                                                                                    |    |  |  |
|----------------------------------------------------------------------------------------------------|----|--|--|
| Secure access and set multifactor<br>authentication methods                                                                                                    |    |  |  |
| (8) mydelawareuser@gmail.com                                                                                                    |    |  |  |
| Verify your email, create your password, set up<br>at least one more authentication factor.<br>Security methods help protect your account<br>by ensuring only you have access. |    |  |  |
| Set up required                                                                                                    |    |  |  |
| Email<br>Verify with a link or code sent to you<br>email<br>Used for recovery                                                                                                  | r  |  |  |
| Set up                                                                                                    |    |  |  |
| Okta Verify<br>Okta Verify is an authenticator app,<br>installed on your phone, used to pro<br>your identity<br>Used for access or recovery<br>Set up                          | ve |  |  |
| Phone<br>Verify with a code sent to your phon<br>Used for access or recovery<br>Set up                                                                                         | e  |  |  |
| Security Question<br>Choose a security question and<br>answer that will be used for signing<br>Used for access                                                                 | in |  |  |
| Set up                                                                                                    |    |  |  |
|                                                                                                    |    |  |  |

Figure 4 - Security and MFA Authentication Set Up Window

5 – Verify with your Email window shows myDelaware sent you email. Go to your email account: You MUST open and click the green **Activate Account** link in this email to verify your email address and for your account to be activated.

| my delaware.gov                                                                                                    | My Delaware <noreply@my.state.de.gov><br/>to me ▼</noreply@my.state.de.gov>                                                     | 10:3  |
|----------------------------------------------------------------------------------------------------|----------------------------------------------------------------------------------------------------|-------|
|                                                                                                    | <b>my</b> .delaware.gov                                                                                                    |       |
| Verify with your email                                                                                                    |                                                                                                    |       |
| (8) mydelawareuser@gmail.com                                                                                                    |                                                                                                    |       |
| We sent an email to mydelawareuser@gmail.c<br>om. Click the verification link in your email to<br>continue or enter the code below.<br>Enter a verification code instead | Hi my,<br>Welcome to My.Delaware<br>To verify your email address and activate your account,<br>please click the following link: |       |
| A Haven't received an email? Send again                                                                                                    | Activate Account                                                                                                    |       |
| Return to authenticator list                                                                                                    |                                                                                                    |       |
| Back to sign in                                                                                                    | This is an automatically generated message . Replies are not monitored or answ                                                  | ered. |
| Figure 5 - Activate Account Email                                                                                                    | Figure 6 - Verify Email Window                                                                                                  |       |

6 – Set up a Phone verification (can be SMS text message or a Voice Call); you must have access to the phone when you set up this security method.

| my delaware.gov                                                 | my.delaware.gov                                                                                          |
|-----------------------------------------------------------------|----------------------------------------------------------------------------------------------------|
| Set up phone authentication (2) mydelawareuser@gmail.com        |                                                                                                    |
| Enter your phone number to receive a verification code via SMS. | Set up phone authentication<br>(8) mydelawareuser@gmail.com                                              |
| SMS     Voice call Country                                      | A code was sent to your phone. Enter the<br>code below to verify.<br>Carrier messaging charges may apply |
| United States                                                   | Enter Code                                                                                               |
| Phone number                                                    | 1                                                                                                    |
| +1                                                              |                                                                                                    |
| Receive a code via SMS                                          | Verify                                                                                                   |
| Return to authenticator list                                    | Return to authenticator list                                                                             |
| Back to sign in                                                 | Back to sign in                                                                                          |

*Figure 7 - Set up phone authentication window and window to verify the phone by entering the code received.* 

7 – Set up Okta Verify (you must be on a computer/laptop AND first install this application on your smartphone to set up this method).

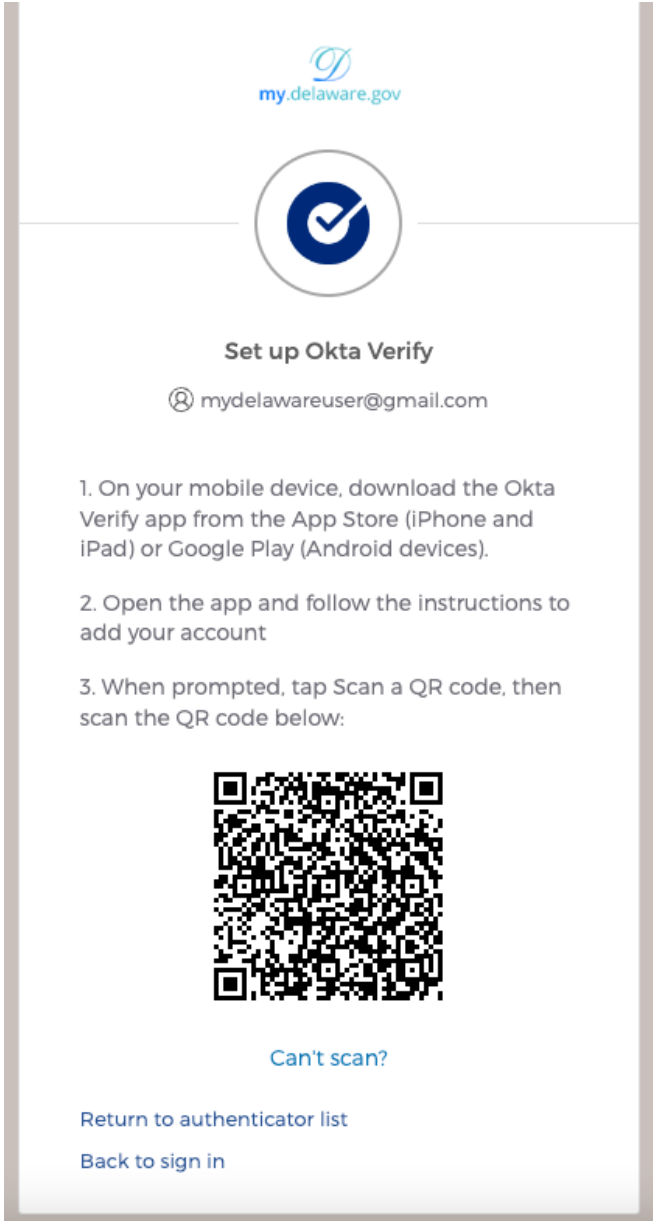

Figure 8 - Set up Okta Verify Window

8 – Set up a Security Question (NOTE: this method is ONLY for access. You cannot unlock your account or reset your password with this method, so please set up Phone verification and/or Okta Verify).

| my.delaware.gov                                                                                                    |          |
|----------------------------------------------------------------------------------------------------|----------|
| Set up security question                                                                                                    |          |
| (8) mydelawareuser@gmail.com                                                                                                    |          |
| Choose a security question                                                                                                    |          |
| Create my own security question                                                                                                    |          |
|                                                                                                    |          |
| Choose a security question                                                                                                    |          |
| Choose a security question<br>What is the food you least liked as a chi                                                                                                    | l ▲      |
| Choose a security question What is the food you least liked as a chi                                                                                                    | ▲<br>Q   |
| Choose a security question What is the food you least liked as a chi What is the food you least liked as a child?                                                                                                    | ۹        |
| Choose a security question What is the food you least liked as a chi What is the food you least liked as a child? What is the name of your first stuffed animal?                                                                                                    | ۱ ۸<br>۹ |
| Choose a security question What is the food you least liked as a chi What is the food you least liked as a child? What is the name of your first stuffed animal? What did you earn your first medal or award for?                                                                                                    | ۹        |
| Choose a security question What is the food you least liked as a chi What is the food you least liked as a child? What is the name of your first stuffed animal? What did you earn your first medal or award for? What is your favorite security question?                                                             | Q.       |
| Choose a security question What is the food you least liked as a chi What is the food you least liked as a child? What is the name of your first stuffed animal? What did you earn your first medal or award for? What is your favorite security question? What is the toy/stuffed animal you liked the most as a kid? | Q.       |

7 - After you complete registration, you will see the my.delaware dashboard whenever you log into your my.delaware account. (NOTE: If you are a state employee, your employee-related tiles may not appear for another 48 hours.)

|    | Ø<br>my.delaware.gov | Q Bearch your apps     | my<br>State of Delaware |
|----|----------------------|------------------------|-------------------------|
| A  | My Apps              | My Apps                | Sort 💌                  |
|    | Work                 | ⊘ Work                 |                         |
|    | Add section (+)      | <br>Delaware           |                         |
| -  | Notifications        | .gov                   |                         |
| ** | Add apps             | Welcome to<br>Delaware |                         |
|    |                      | Add section            |                         |

Figure 10 - Screenshot of new user's my.Delaware dashboard.